# Pageant CODESYS Quick Start Guide

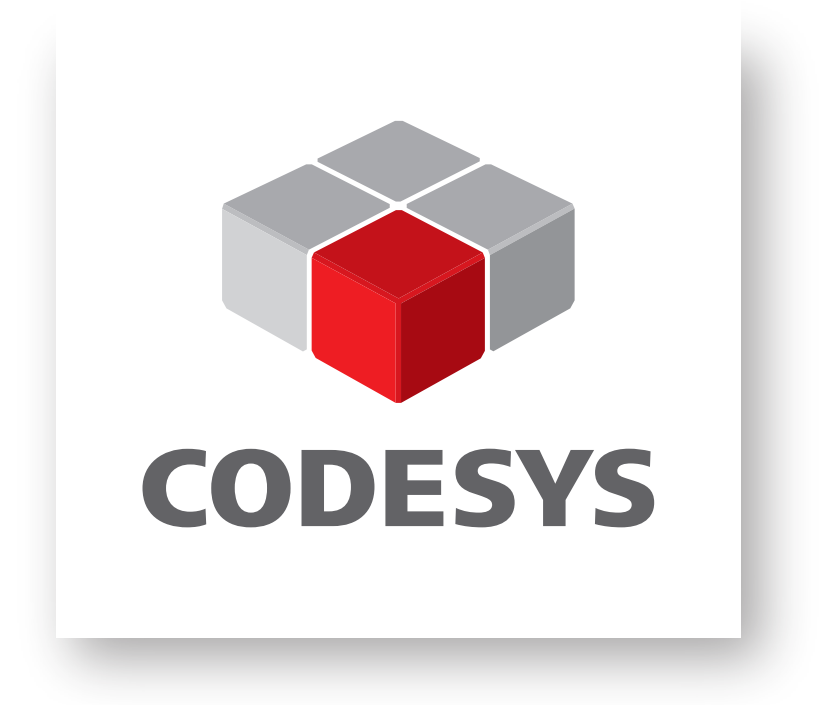

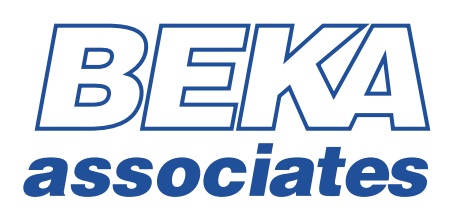

This manual describes how to setup the CODESYS v3 environment to work with the BEKA Pageant Operator Panel and start developing PLC applications.

This manual is not intended as a CODESYS V3 programming manual, for detailed documentation regarding CODESYS V3 Development System please refer to the CODESYS web site <u>https://www.codesys.com</u> and to and to its on-line help.

# Contents

- **1** Software Requirements
- 2 CODESYS V3 Development System Installation
- 3 BEKA CODESYS Package Installation
- 4 Creation of a new PLC Project
- 5 Adding I/O Modules to the project
- 6 Display Keys and LEDs
- 7 Downloading PLC applications
- 8 Adding Modbus RTU Connectivity
- 9 CODESYS Vizualisation

## **1** Software Requirements

The following software packages are required throughout this document and can be accessed via the following links:

• CODESYS Runtime: this is the PLC Runtime installed on the Pageant CPU Module supplied by BEKA. Note that the runtime is already licensed so no activation is required.

The Runtime version installed can be accessed via the configuration menu. Refer to the Pageant Operator Panel System Instructions for details of the menu structure to access this information. <u>Make note of the runtime version supplied as the version of the CODESYS V3 Development System and the CODESYS Package below need to match.</u>

The Runtime includes the TargetVisu component to design custom screens and the Modbus RTU Fieldbus stack. Note that the BA3202 CPU Module needs to be purchased to implement Modbus RTU communication.

- The relevant version of the CODESYS Control for Pageant package can be downloaded from <u>https://www.beka.co.uk/pageant\_codesys\_files.html</u>
- The relevant version of the CODESYS V3 Development System can be downloaded from the Codesys website at (<u>https://store.codesys.com/en/codesys.html</u>)

#### 2 CODESYS V3 Development System Installation

CODESYS V3 Development System software must be used to develop applications on the BEKA Pageant Operator Panel. Once the software is downloaded, follow the on screen instructions to complete the installation.

#### 3 BEKA CODESYS Package Installation

A dedicated CODESYS Package is required to configure the Development System to work with the BEKA Pageant Operator Panel. Once you have downloaded the latest package from the BEKA website, double click on the .package file and the installation procedure will start automatically. The system will ask whether to perform a Complete or Typical setup, any of these will install all the required files. The package contains:

- A BEKAStyle Visualization Style: this restricts the colours available in the Visualization elements to the 4 levels of gray supported by the Operator Panel
- The CPU Module and Pageant Operator Panel Device Descriptions
- A BEKA project template to get up and running with the Visualization preconfigured and the Devices inserted in the project Device Tree

Once installed you can start the CODESYS Development System select Tools > Package Manager to check that the Package has been installed. The package should appear in the list of installed packages:

| 🗊 Package                                                    | Manager                                                                                                    |                                                                   |                                                                                  |                                                                                                    |                                                                             |                                                    | × |
|--------------------------------------------------------------|----------------------------------------------------------------------------------------------------|-------------------------------------------------------------------|----------------------------------------------------------------------------------|----------------------------------------------------------------------------------------------------|-----------------------------------------------------------------------------|----------------------------------------------------|---|
| Currently i<br>Refresl                                       | nstalled packages                                                                                               |                                                                   |                                                                                  | Sort by Name                                                                                       | ~                                                                           | Install                                            |   |
| Name                                                         |                                                                                                    | Version                                                           | Installation date                                                                | Update info                                                                                        | License                                                                     | Uninstall                                          |   |
| CODE<br>CODE<br>CODE<br>CODE<br>CODE<br>CODE<br>CODE<br>CODE | SYS Control for Pageant<br>SYS Package Designer<br>SYS SoftMotion<br>IT BASIC<br>Manager Example<br>Demo Mobile | 3.5.15.30<br>3.5.15.0<br>4.6.0.0<br>3.3.4.0<br>1.0.0.2<br>1.0.0.4 | 05/08/2022<br>24/05/2022<br>11/03/2020<br>12/07/2021<br>09/08/2021<br>09/08/2021 | Version 3.5.16.0 available!<br>Free version 4.10.0.0 available!<br>Free version 1.0.0.3 available! | License ir<br>No licens<br>No licens<br>No licens<br>No licens<br>No licens | Details<br>Updates<br>Search Updates<br>Download   |   |
| <                                                            | versions 🔽 Search upda                                                                                          | ates in backgro                                                   | bund                                                                             |                                                                                                    | >                                                                           | CODESYS Store<br>Rating,<br>CODESYS Store<br>Close |   |

You can use the Package Manager to Uninstall or Install the Package when a new version becomes available.

#### 4 Creation of a new PLC Project

To create a new CODESYS project select File > New Project

Select the "Standard BEKA project", enter the project name and location then press OK.

| 管 New Project                           |                                                                                                    | $\times$ |
|-----------------------------------------|----------------------------------------------------------------------------------------------------|----------|
| <u>C</u> ategories                      | Templates                                                                                                    |          |
| Libraries                               | Image: Image: |          |
|                                         | Empty project HMI project Standard BEKA project Standard project                                                                                                    |          |
|                                         |                                                                                                    |          |
|                                         | standard<br>project w                                                                                                    |          |
| A project containing one device, one ap | plication, and an empty implementation for PLC_PRG                                                                                                    |          |
| Name Untitled 1                         |                                                                                                    |          |
| Location C:\                            | ~ <mark></mark>                                                                                                    | ī        |
|                                         |                                                                                                    |          |
|                                         | OK Cancel                                                                                                    |          |

Note that the project will open with 2 default task, a cyclic MainTask calling the POU PLC\_PRG every 100ms and the a VISU\_TASK handling all visualization updates every 100ms.

The PLC\_PRG POU is created by default using the Structured Text IEC language, to change this simply delete the PLC\_PRG POU in the Device Tree and insert a new POU under the application.

| Devices           | <b>→</b> ₽ X                   | <u> </u>                | Alarm Configuration              |
|-------------------|--------------------------------|-------------------------|----------------------------------|
| Untitled 1        | •                              | 0                       | Application                      |
| 🖹 🕤 Device (BA320 | X Pageant CPU Module)          |                         | Data Sources Manager             |
| PLC Logic         |                                | <b>*</b>                | DUT                              |
|                   | Cut                            | - 📩                     | External File                    |
|                   | Cut                            |                         |                                  |
|                   | Сору                           |                         | Global Variable List             |
| E                 | Paste                          |                         | Image Pool                       |
| ×                 | Delete                         | ⊶                       | Interface                        |
|                   | Refactoring •                  | 2                       | Network Variable List (Receiver) |
|                   | , inclusion ing                | - 🏈                     | Network Variable List (Sender)   |
|                   | Properties                     | T                       | Persistent Variables             |
| 🖿 👔 ваз 🛅         | Add Object 🔸                   | Ð                       | POU                              |
| ( <b>`</b>        | Add Folder                     | Ð                       | POU for implicit checks          |
| Dĩ                | Edit Object                    | <b>A</b>                | Recipe Manager                   |
|                   | Edit Object with               | ø                       | Redundancy Configuration         |
| OS.               | Login                          | ••••                    | Symbol Configuration             |
|                   |                                | - 🖻                     | Text List                        |
|                   | Delete application from device | _ <b>@</b> <sup>ĝ</sup> | Trace                            |
|                   |                                | 2                       | Trend Recording Manager          |
|                   |                                | 0                       | Unit Conversion                  |
|                   |                                | <b>B</b>                | Visualization                    |

A new PLC\_PRG POU can then be created and the implementation IEC language of choice can be selected at the bottom.

| Add POU ×                                                                          |  |  |  |  |  |
|------------------------------------------------------------------------------------|--|--|--|--|--|
| Create a new POU (Program Organization Unit)                                       |  |  |  |  |  |
| Name                                                                               |  |  |  |  |  |
| PLC_PRG                                                                            |  |  |  |  |  |
| <u>I</u> ype                                                                       |  |  |  |  |  |
| • <u>P</u> rogram                                                                  |  |  |  |  |  |
| ○ Function <u>b</u> lock                                                           |  |  |  |  |  |
| Extends                                                                            |  |  |  |  |  |
| Implements                                                                         |  |  |  |  |  |
| Final Ab <u>s</u> tract                                                            |  |  |  |  |  |
| Accessspecifier                                                                    |  |  |  |  |  |
| $\sim$                                                                             |  |  |  |  |  |
| Method implementation language                                                     |  |  |  |  |  |
| Structured Text (ST)                                                               |  |  |  |  |  |
| ○ <u>F</u> unction                                                                 |  |  |  |  |  |
| Return type                                                                        |  |  |  |  |  |
|                                                                                    |  |  |  |  |  |
| Implementation language                                                            |  |  |  |  |  |
| Structured Text (ST) $\checkmark$                                                  |  |  |  |  |  |
| Continuous Function Chart (CFC)<br>Continuous Function Chart (CFC) - page-oriented |  |  |  |  |  |
| Function Block Diagram (FBD)                                                       |  |  |  |  |  |
| Sequential Function Chart (SFC)                                                    |  |  |  |  |  |

#### 5 Adding I/O Modules to the project

Expand the BA3101\_Pageant\_Operator\_Panel in the Device Tree to show the I/O Modules slots.

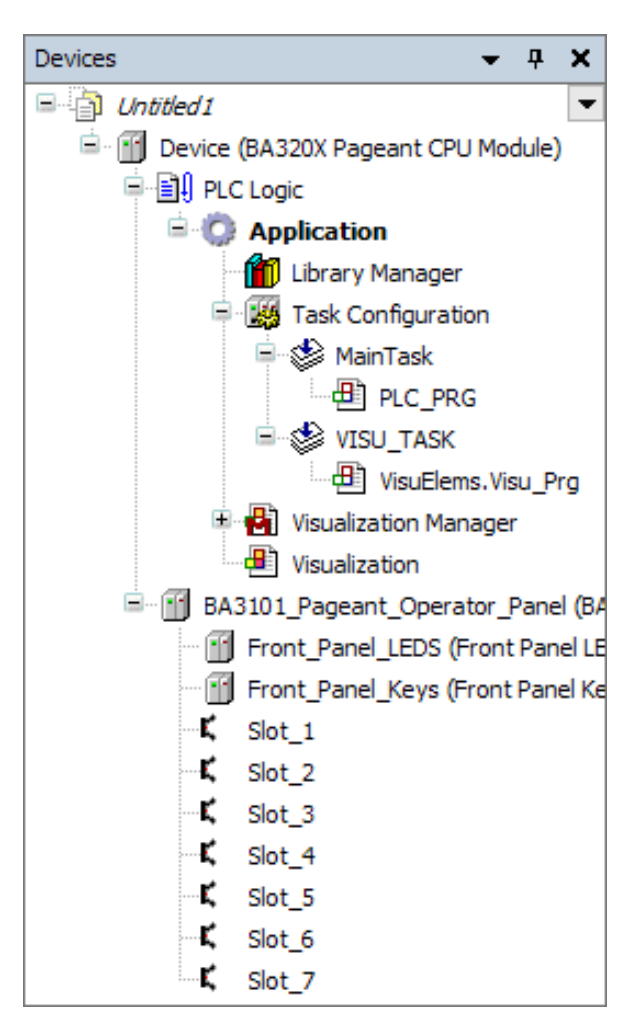

I/O Modules can be added under the BA3101 Pageant Operator Panel device, right click on any of the 7 slots corresponding to the slots on the rear panel of the BA3101 Display and select Plug Device. A list of all the I/O modules available will appear, select the Module required for the application and click on Plug Device.

| Name Slot_1_1                                                                                                    |                                                                              |                                                      |                     |           |
|----------------------------------------------------------------------------------------------------|------------------------------------------------------------------------------|------------------------------------------------------|---------------------|-----------|
| ○ Append device ○ Insert device ● Pl                                                                                                    | ug device 🔵 U                                                                | Ipdate devic                                         | 2                   |           |
| String for a fulltext search                                                                                                    | Vendor                                                                       | <all th="" vendor<=""><th>s&gt;</th><th>~</th></all> | s>                  | ~         |
| Name                                                                                                    |                                                                              |                                                      | Vendor              | Version   |
| BA3301 Pageant Analogue Input                                                                                                    | Module 4 x 4/20m                                                             | ηA                                                   | BEKA associates Ltd | 3.5.15.31 |
| 🖬 BA3401 Pageant Digital Input Mod                                                                                                    | dule 8 x Contact                                                             |                                                      | BEKA associates Ltd | 3.5.15.31 |
| 🖷 🚹 BA3402 Pageant Digital Input Mod                                                                                                    | dule 8 x Proximity                                                           | Detector                                             | BEKA associates Ltd | 3.5.15.31 |
| 🐨 🔟 BA3501 Pageant Analogue Outpu                                                                                                    | t Module 4 x 4/20                                                            | )mA                                                  | BEKA associates Ltd | 3.5.15.31 |
| 🖷 🔟 BA3601 Pageant Digital Output M                                                                                                    | BA3601 Pageant Digital Output Module 4 x Contact BEKA associates Ltd 3.5.15. |                                                      |                     |           |
|                                                                                                    | <b>T</b> 1 1                                                                 |                                                      |                     |           |
| BA3701 Pageant Input Module 2                                                                                                    | x Totaliser or Cou                                                           | nter                                                 | BEKA associates Ltd | 3.5.15.31 |
| BA3701 Pageant Input Module 2  Group by category Display all version                                                                                                    | x Totaliser or Cou                                                           | nter                                                 | BEKA associates Ltd | 3.5.15.31 |
| <ul> <li>BA3701 Pageant Input Module 2:</li> <li>Group by category Display all version</li> <li>Name: BA3301 Pageant Analogue Input Vendor: BEKA associates Ltd<br/>Categories:<br/>Version: 3.5.15.31<br/>Order Number: BA3301<br/>Description: 4 channel 4-20mA Input</li> </ul>                                                                                                    | x Totaliser or Cou<br>ons (for experts o<br>out Module 4 x 4/                | nter<br>nly) 🗌 Dis<br>20mA                           | BEKA associates Ltd | 3.5.15.31 |
| <ul> <li>BA3701 Pageant Input Module 2:</li> <li>Group by category Display all version</li> <li>Name: BA3301 Pageant Analogue Input Vendor: BEKA associates Ltd<br/>Categories:<br/>Version: 3.5.15.31<br/>Order Number: BA3301<br/>Description: 4 channel 4-20mA Input</li> <li>Plug selected device into the slot<br/>Slot_1</li> <li>(You can select another target node in</li> </ul> | x Totaliser or Cou<br>ons (for experts o<br>out Module 4 x 4/<br>t Module    | nter<br>nly) Dis<br>20mA                             | BEKA associates Ltd | 3.5.15.31 |

The device will now appear in the corresponding slot of the Device Tree. If you double click on the module, you will have access to the Module parameters (Serial Number, Module Number,...), the I/O map where the inputs and outputs for the module can be mapped to program variables.

| 🔣 Package Designer 🛛 🕸 N                     | 1ainTask 🛛 🔮 | 👔 VISU_TASK 🛛 👔 [       | Device   | Front_Panel_Keys                      | 🚹 BA            | 3101_Pag     |
|----------------------------------------------|--------------|-------------------------|----------|---------------------------------------|-----------------|--------------|
| BEKA:Operator_Display_Modules<br>Parameters  | Find         |                         | Filter S | how all                               |                 | •            |
| BEKA:Operator_Display_Modules<br>I/O Mapping | Variable     |                         | Mapping  | Channel<br>Read Analogue Input Values | Address<br>%OW9 | Туре         |
| BEKA:Operator_Display_Modules<br>IEC Objects | <br> *•      |                         |          | Event<br>Input Values                 | %QB18           | BYTE         |
| Status                                       |              | Application.PLC_PRG.AI1 | ~⊘       | Channel 1 Value                       | %QW10<br>%QW10  | WORD         |
| Information                                  | - <b>*</b>   |                         |          | Channel 2 Value<br>Channel 3 Value    | %QW11<br>%QW12  | WORD         |
|                                              |              |                         |          | Channel 4 Value<br>Loop Status        | %QW13<br>%QB28  | WORD<br>BYTE |

# 6 Display Keys and LEDs

The Front\_Panel\_LEDs and Front\_Panel\_Keys devices also appear under the BA3101\_Pageant\_ Operator\_Panel, these will give control of the touch buttons and front LEDs of the Pageant Display in a similar manner to the I/O modules.

## 7 Downloading PLC applications

To download PLC applications to the Pageant Operator Panel, you will need the BA3902 Pageant USB Programming Cable

Connect it to your PC 's USB port, the driver should be installed automatically. This cable emulates a serial port, the first thing to do is to find out the COM port number allocated to this cable. Press the Windows Logo Key and type Device Manager.

The USB Serial Port should be present under Ports (COM & LPT), make note of the COM port number (COM4 in this example):

| 📇 Device Manager                     | _ | $\times$ |
|--------------------------------------|---|----------|
| <u>File Action View H</u> elp        |   |          |
| 🗢 🔿   📰   😰 🖬   晃                    |   |          |
| ✓                                    |   | ^        |
| > 4 Audio inputs and outputs         |   |          |
| > 💻 Computer                         |   |          |
| > 👝 Disk drives                      |   |          |
| > 🏣 Display adapters                 |   |          |
| > 🔐 DVD/CD-ROM drives                |   |          |
| > 🎽 Firmware                         |   |          |
| > 🛺 Human Interface Devices          |   |          |
| > 🔤 Keyboards                        |   |          |
| > II Mice and other pointing devices |   |          |
| > 🛄 Monitors                         |   |          |
| > 🖵 Network adapters                 |   |          |
| > Portable Devices                   |   |          |
| 🗸 🛱 Ports (COM & LPT)                |   |          |
| USB Serial Port (COM4)               |   |          |
| > I Print queues                     |   |          |
| > 📇 Printers                         |   |          |
| > Processors                         |   | ~        |
|                                      |   |          |

In the CODESYS Development Environment, double click on the Device (BA3201 Pageant CPU Module) in the Device Tree on the left hand side, the Communication Settings window will appear:

| Untitled1.project* - CODESYS                                                |                                            |                                                 |                                       | _                     | ٥            | ×       |
|-----------------------------------------------------------------------------|--------------------------------------------|-------------------------------------------------|---------------------------------------|-----------------------|--------------|---------|
| <u>File E</u> dit <u>V</u> iew <u>P</u> roject <u>B</u> uild <u>O</u> nline | <u>D</u> ebug <u>T</u> ools <u>W</u> indow | <u>H</u> elp                                    |                                       |                       |              | ₹       |
| 🎦 🚅 🔚 🕼 🗠 🗠 🖁 🛍 🗙 🖊 😘                                                       | 🐴 🌿   📕 🗐 🦄                                | 🛱   🛅 🕇 📑   🛗   Application [Device: PLC Logic] | - 05 08                               | 9≣ 4≣ 4≣ \$   ¢       | 🛒   🚍        | r       |
| •                                                                           |                                            |                                                 |                                       |                       |              |         |
| Devices – 🕂 🗙                                                               | Reckage Designer                           | 😸 MainTask 🛛 🍪 VISU_TASK 🛛 🔟 Devi               | ice 🗙 👻                               | Visualization ToolBox | •            | ą 🗙     |
| Untitled 1                                                                  |                                            | Scan Network Gateway - Device -                 |                                       | 🗎   🗎   🔊             |              |         |
| Device (BA3201 Pageant CPU Module)                                          | Communication Settings                     | Scarrice working obleway - Device -             |                                       |                       |              |         |
|                                                                             | Applications                               |                                                 |                                       |                       |              |         |
| Library Manager                                                             | Backup and Restore                         |                                                 |                                       |                       |              |         |
| MainTask                                                                    | Files                                      | Gateway                                         | •                                     |                       |              |         |
| VISU_TASK                                                                   | Log                                        | Gateway-1 V                                     | [0002] (active) 🗸 🗸                   |                       |              |         |
| <ul> <li>Visualization Manager</li> <li>Visualization</li> </ul>            | PLC Settings                               | IP-Address:<br>localhost                        | Device Name:<br>BA3201_CPU_Module     |                       |              |         |
| BA3101_Pageant_Operator_Panel (BA3101                                       | PLC Shell                                  | Port:                                           | Device Address:                       |                       |              |         |
| Front_Panel_LEDS (Front Panel LEDS)                                         | Users and Groups                           | 1217                                            | 0002                                  |                       |              |         |
| / , , , , , , , , , , , , , , , , ,                                         | Access Rights                              |                                                 | 1711 0001                             |                       |              |         |
| - <b>K</b> Slot_3<br>- <b>K</b> Slot 4                                      | Symbol Rights                              |                                                 | 4096                                  |                       |              |         |
| L Slot_5<br>L Slot_6                                                        | IEC Objects                                |                                                 | Target Vendor:<br>BEKA associates Ltd |                       |              |         |
| Slot_7                                                                      | Task Deployment                            |                                                 | Target Version:<br>3.5.15.30          |                       | ~ ~          |         |
|                                                                             | Status                                     |                                                 |                                       |                       |              |         |
|                                                                             | Information                                |                                                 |                                       |                       |              |         |
|                                                                             |                                            |                                                 |                                       |                       |              |         |
|                                                                             |                                            |                                                 |                                       |                       | Q.           |         |
| Devices Modules POUs                                                        |                                            | Your device can be secured. Learn more          |                                       | Properties 🖷 Visu     | ualization T | ToolBox |

Select Gateway > Configure Local Gateway, add a New Top Level Interface as a COM port. Ensure the settings are set as below, amending the Name, Port and Local Address to match with your COM port number:

| Gateway Configuration X                               |                                                           |  |  |  |  |  |  |
|-------------------------------------------------------|-----------------------------------------------------------|--|--|--|--|--|--|
| Interface                                             | Setting                                                   |  |  |  |  |  |  |
| Name<br>Baudrate<br>Port                              | Com<4><br>115200<br>4                                     |  |  |  |  |  |  |
| To display additional information about any ite keys. | em listed above, select it with your mouse or up and down |  |  |  |  |  |  |
| Add Delete Up                                         | <u>D</u> own <u>OK</u> ancel                              |  |  |  |  |  |  |

Confirm by clicking OK.

Connect the other end of the BA3902 to the programming port SK3 on the Pageant CPU Module.

Power up the Pageant Operator Panel and ensure the system has reached the point where the Codesys Runtime has started which is indicated by an Amber or Green Status LED on the Display.

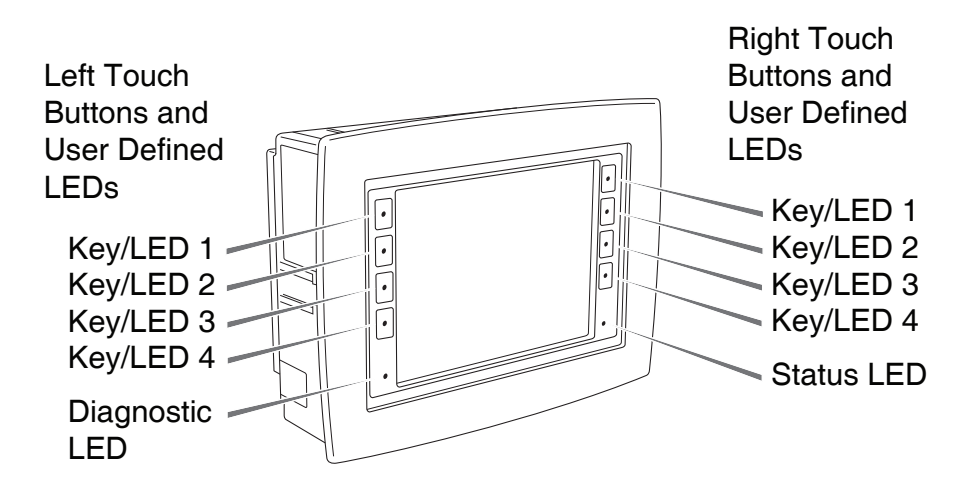

Once the Gateway configuration has been changed, the Codesys Gateway needs to be restarted for the change to take effect. Find the Codesys Gateway in the Windows System Tray, right click and select "Stop PLC". Then Right Click again and select "Start PLC".

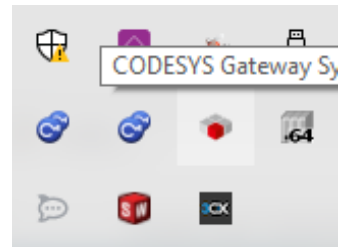

On the CODESYS Communication Settings window, select Scan Network, the BA3201 CPU Module should appear under the Gateway:

| Select Device                              |                                              |                                             | ×    |
|--------------------------------------------|----------------------------------------------|---------------------------------------------|------|
| Select the network path to the controller: |                                              |                                             |      |
| Gateway-1                                  | Device Name:<br>BA3201<br>_CPU_Module        | <ul> <li>Scan Netv</li> <li>Wink</li> </ul> | vork |
|                                            | Device Address:<br>0002                      |                                             |      |
|                                            | Block driver:<br>COM                         |                                             |      |
|                                            | Encrypted<br>Communication:<br>TLS supported |                                             |      |
|                                            | Number of<br>channels:<br>4                  |                                             |      |
|                                            | Serial number:<br>000CC601CA06               |                                             |      |
|                                            | Target ID:<br>1711 0001                      | ~                                           |      |
|                                            |                                              |                                             |      |
|                                            |                                              | <u>O</u> K <u>C</u> a                       | ncel |
|                                            |                                              |                                             |      |

Select the CPU Module and validate with OK, you will now have a green LED on the device confirming you are connected to the Pageant CPU.

| Communication Settings | Scan Network Gateway 👻 | Device 🝷                 |                                       |
|------------------------|------------------------|--------------------------|---------------------------------------|
| Applications           |                        |                          |                                       |
| Backup and Restore     |                        |                          |                                       |
| Files                  |                        |                          | ····                                  |
| Log                    |                        | Gateway                  |                                       |
| DLC Sattings           |                        | Gateway-1                | [0002] (active)                       |
| PEC Settings           |                        | IP-Address:<br>localhost | Device Name:<br>BA3201_CPU_Module     |
| PLC Shell              |                        | Port:<br>1217            | Device Address:<br>0002               |
| Users and Groups       |                        |                          | Target ID:                            |
| Access Rights          |                        |                          | 1711 0001                             |
| Symbol Rights          |                        |                          | Target Type:<br>4096                  |
| IEC Objects            |                        |                          | Target Vendor:<br>BEKA associates Ltd |
| Task Deployment        |                        |                          | Target Version:<br>3.5.15.30          |
| Status                 |                        |                          |                                       |
| Information            |                        |                          |                                       |

You can now Download and Debug IEC applications to the Pageant Operator Panel.

## 8 Adding Modbus RTU Connectivity

To add Modbus RTU Connectivity to the IEC application, right click on the Pageant CPU Module at the top of the device tree and select Add Device...

An "Add Device" window will appear, select Fieldbuses > Modbus > Modbus Serial Port > Modbus COM

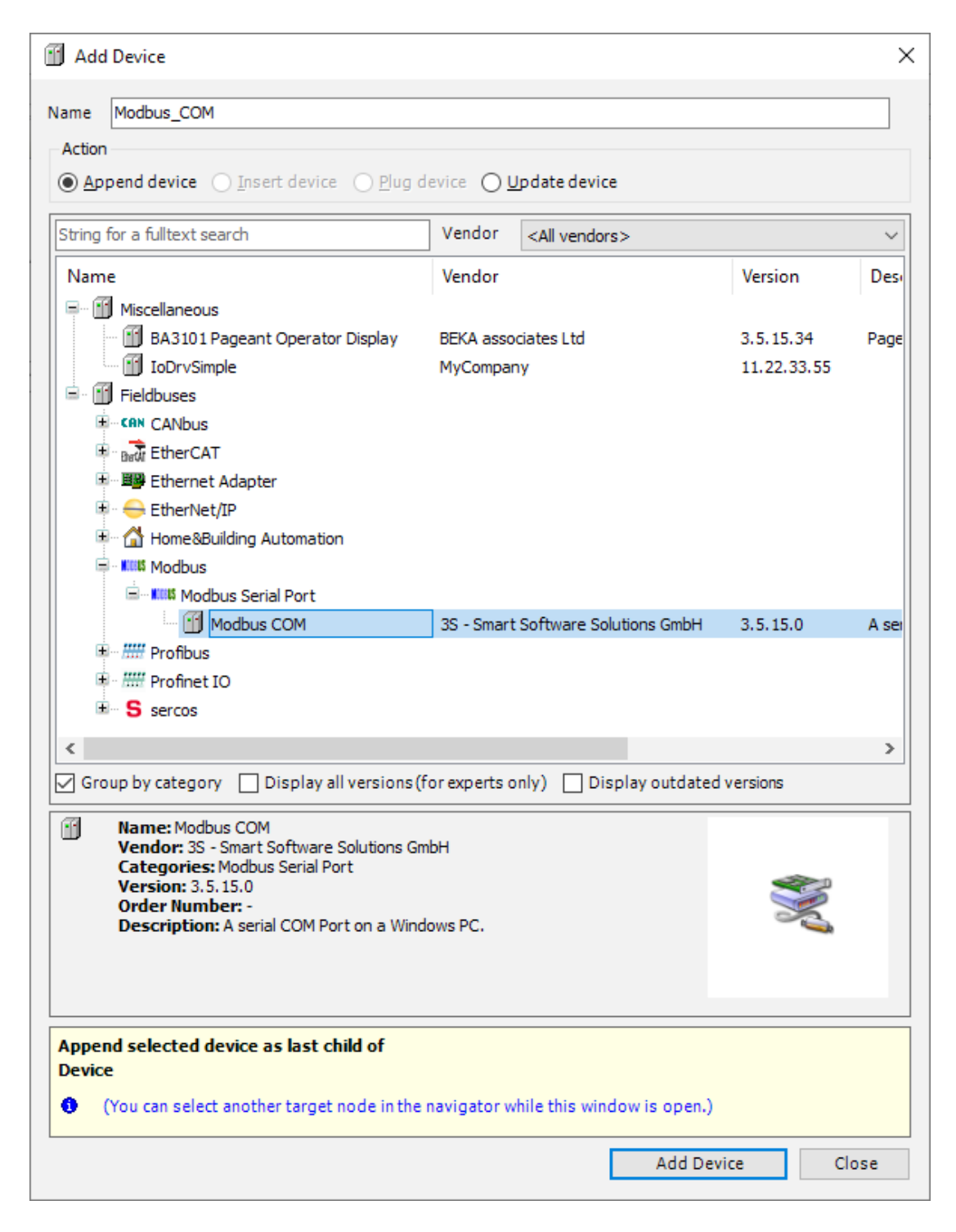

Confirm by Clicking on Add Device. A Modbus\_COM device now appear in the Device tree on the left hand side. Double Click on this new Device and select the General tab which will display the Serial Port Configuration. The COM port always needs to be selected as 1, this is the port allocated inside the CPU module to Fieldbus communications. The other settings (Baud Rate, Parity, Data Bits and Stop Bits) need to match the settings of the other devices on the bus.

Right Click on Modbus\_COM in the Device Tree, you can then add either a Modbus Serial Device if the Pageant Operator Panel is a Modbus Slave or Modbus Serial Master if the Pageant Operator Panel is a Modbus Master.

For further details on how to configure the Modbus communications with other devices, please refer to the CODESYS Development System documentation under Fieldbus Support.

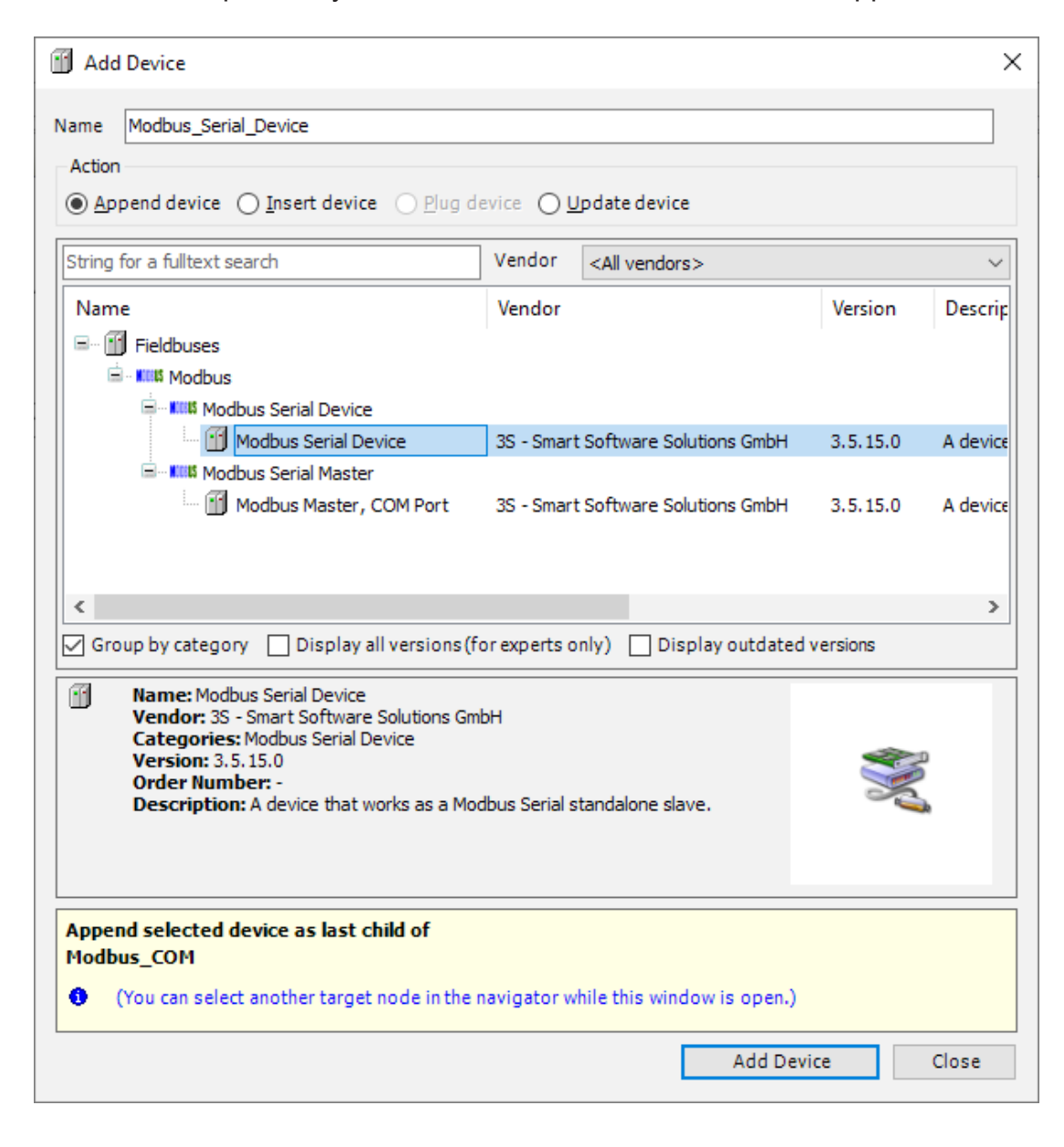

## 9 CODESYS Vizualisation

The CODESYS runtime on Pageant includes the TargetVisu component which gives the ability to design graphical user interfaces.

In the device tree a Visualization screen is already inserted in the project by default. By double clicking on it you will see a blank screen.

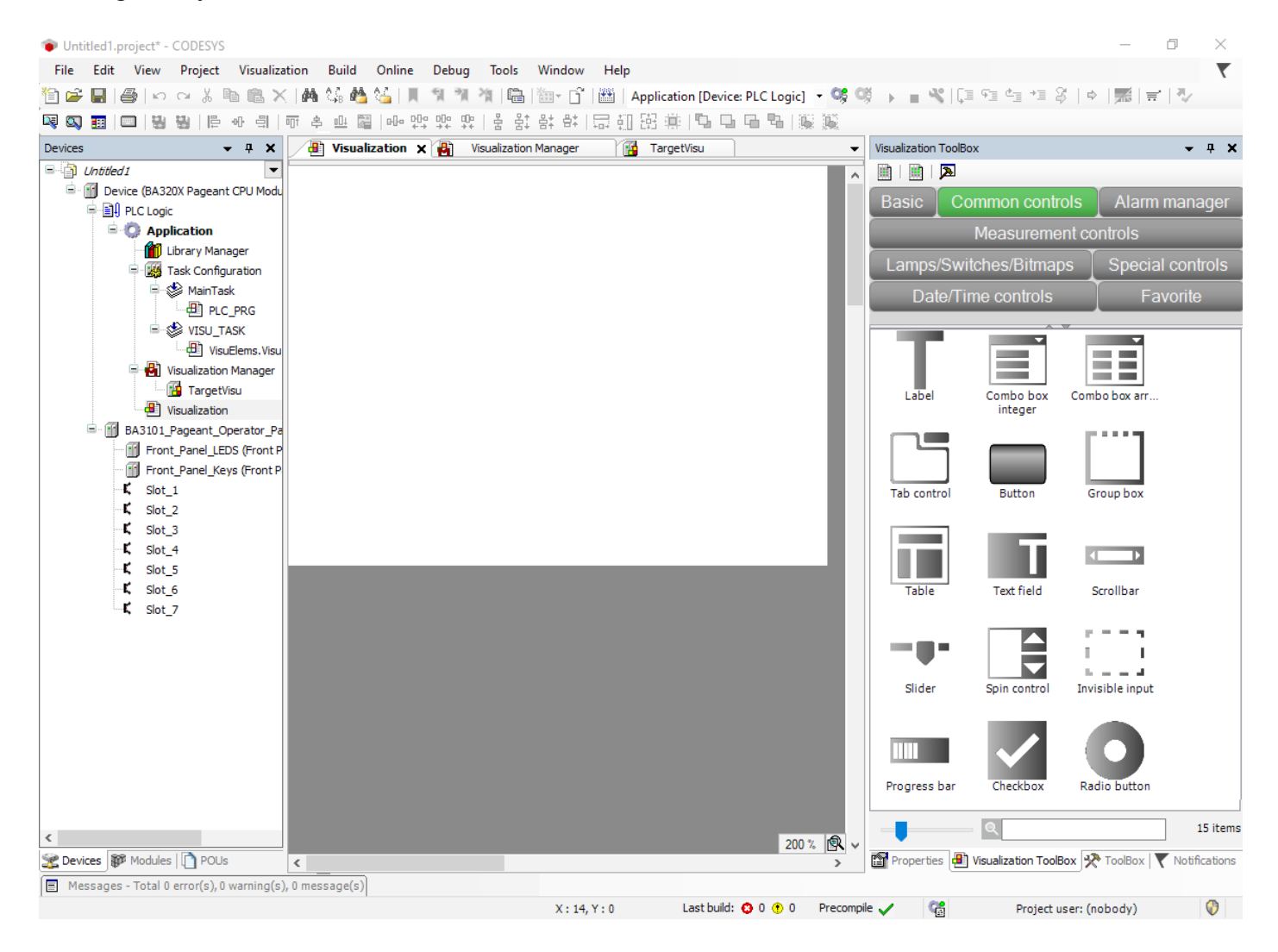

The screen sizes is already set up to 320 X 240 pixels to match with the LCD size of the Display and the fonts are restricted to the list of fonts available in the BA3101 Display.

The Pageant CODESYS package includes a BekaStyle Visualization style which restricts the colours to the 4 greyscale available on the BA3101 Display.

Elements from the Vizualisation Toolbox can be dragged and dropped on the screen to build the User Interface, Please refer to the CODESYS Vizualisation Help content for more information.

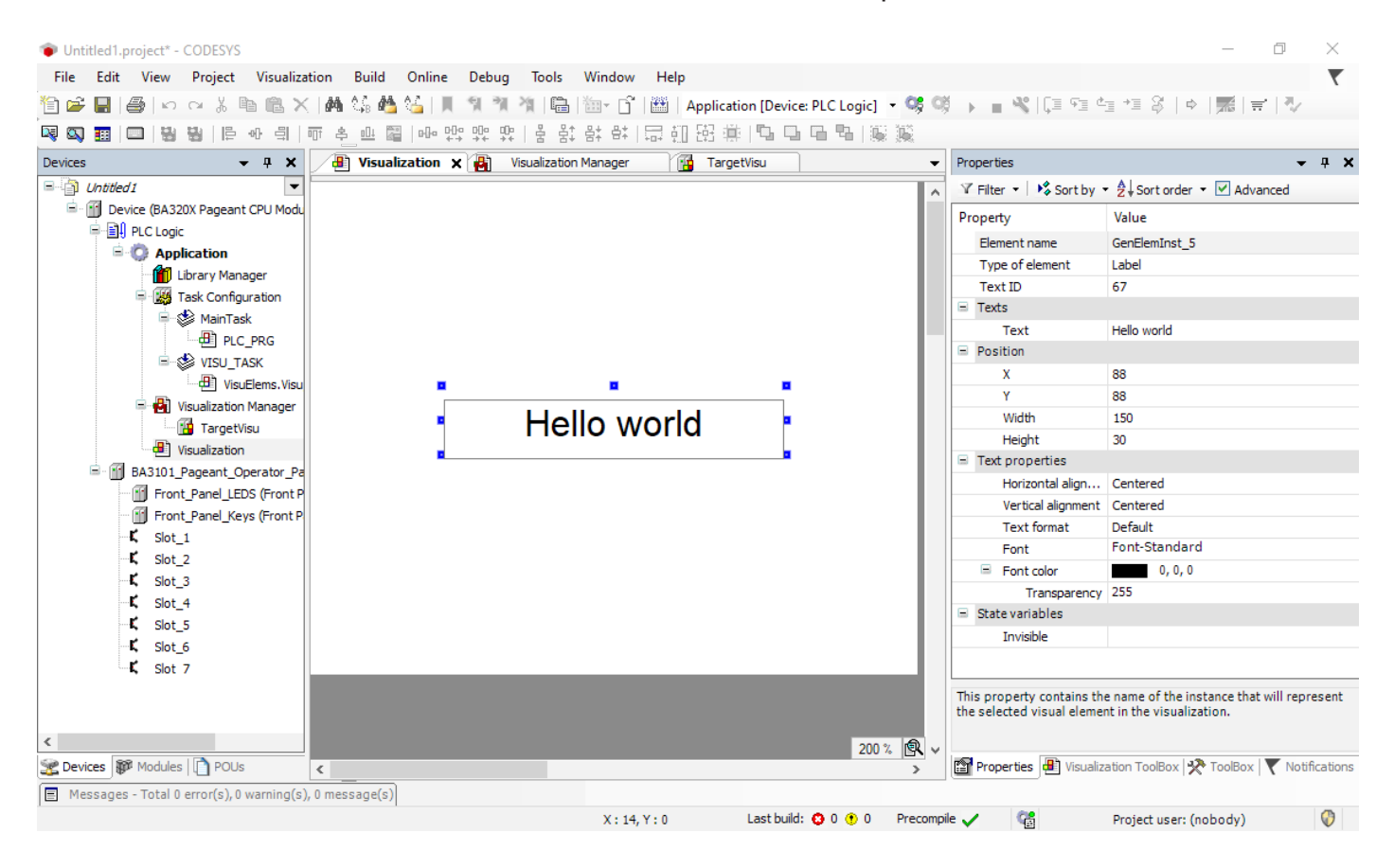